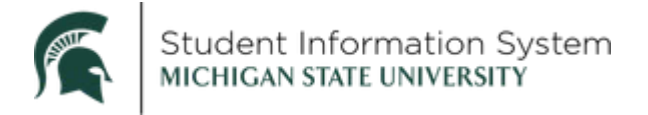

## Staff: Upload an Annual Review Completed with a Student's Advisor

The Annual Review is a part of GradPlan and a complete GradPlan must be on file prior to graduation. For assistance with GradPlan, please see the following job aid: <a href="https://sis.msu.edu/\_assets/documents/graduate/GR-GradPlanOverview-Staff.pdf">https://sis.msu.edu/\_assets/documents/graduate/GR-GradPlanOverview-Staff.pdf</a>

- Log-in to https://student.msu.edu
- Click on the Graduate and Professional Tile
- Click on GradPlan Data Administration
- Look up the student
- Click on the Annual Review Tab

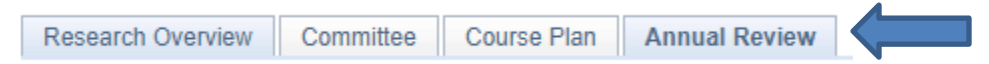

• Find the Academic Year where you would like to upload the annual review completed with the student and their advisor.

Academic Year 2022-2023

| Files |           |                |             |                       |
|-------|-----------|----------------|-------------|-----------------------|
|       |           |                | Find View 1 | First 🕢 1 of 1 🕑 Last |
| Attac | ched File |                |             | <b>₹</b>              |
|       |           | Add Attachment |             |                       |
|       |           |                |             |                       |

- Click Add Attachment in the academic year you would like to complete the upload.
- Click Choose a File, Click Open, then Click Upload
  - Note: File names must be less than 65 characters long or they will not upload.
- A message box comes up that says AddAttachment succeeded and The AddAttachment() call succeeded. Click **OK**.

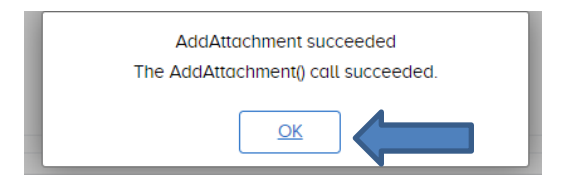

- Multiple files may be uploaded by adding a new row in the Academic Year (clicking on the + sign)
- Click **Save** in the bottom left corner of the screen when done uploading files.
- After saving, you may view the attachment(s) by clicking View Attachment.

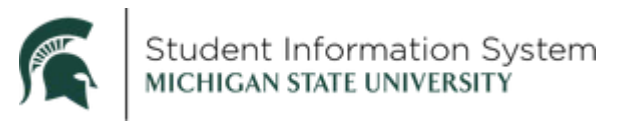

Academic Year 2022-2023

| Files                                   |                                       |  |  |
|-----------------------------------------|---------------------------------------|--|--|
|                                         | Find   View All First 🕢 1 of 1 🕟 Last |  |  |
| Attached File Annual_Review_Test_1.docx | + -                                   |  |  |
| View Attachment                         | Delete Attachment                     |  |  |
| Add Attachment                          |                                       |  |  |
|                                         |                                       |  |  |

- **NOTE:** Annual reviews must be uploaded by the end of the Spring Semester in each academic year.
- If an attachment was uploaded in error, click **Delete Attachment** and then click **Save** or delete the row entirely by clicking on the button.

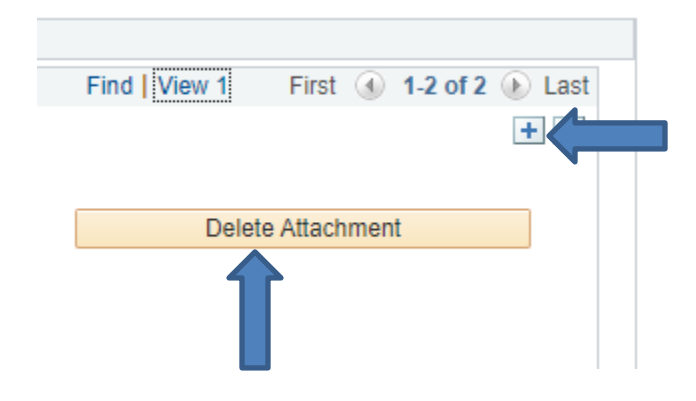